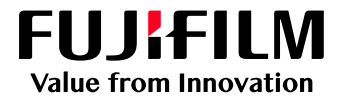

# How to Shut Down the GX Print Server Application

# GX Print Server for Iridesse Production Press

Version 1.0

#### Overview

This exercise will demonstrate two methods for shutting down the GX Print Server application. These methods are useful for troubleshooting when resolving a problem. The procedures outlined below are not in order and should be completed as two individual tasks.

## Objective

By the end of this exercise users will be able to:

- Conduct the Shut Down procedure for GX Print Server application
- Conduct the Shut Down procedure for Windows

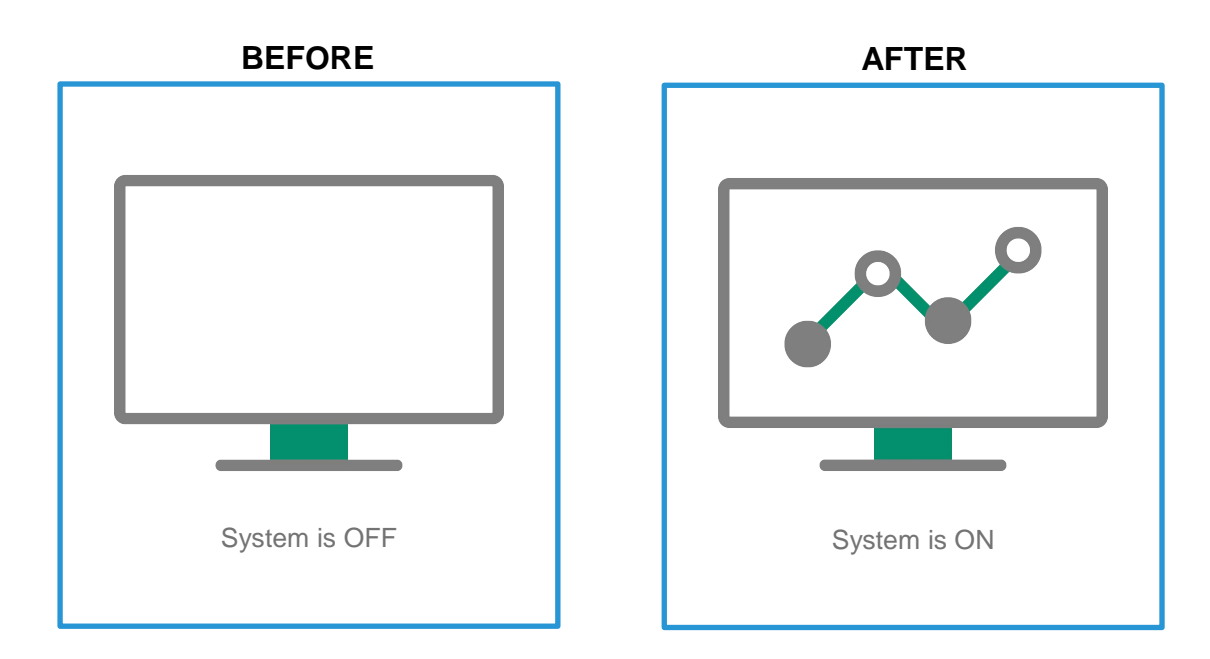

#### Shut Down

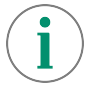

[Shut Down] is only available for a user logged in as Administrator.

 In the menu, select [System Control] >> [GX Print Server] >> [Shut Down Server]

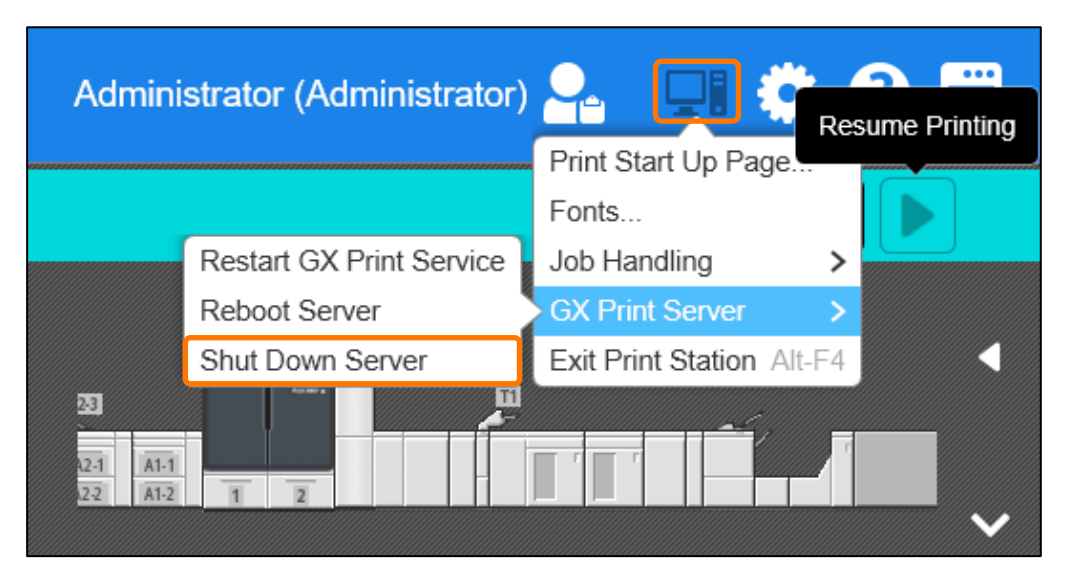

2. Click [OK] to accept the warning notification.

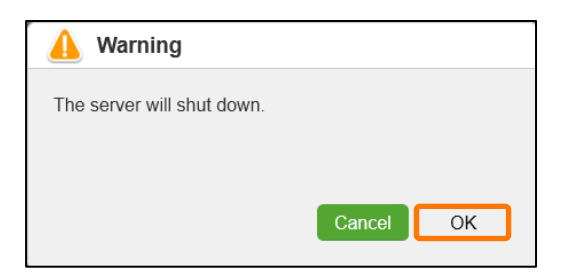

3. GX Print Server application will shut down.

Congratulations you have now successfully completed one shut down method.

If required, you may start up the application and practice the shut down proceedure for Microsoft Windows outlined below.

### Shut Down from Windows menus

1. Select Windows [Start] menu

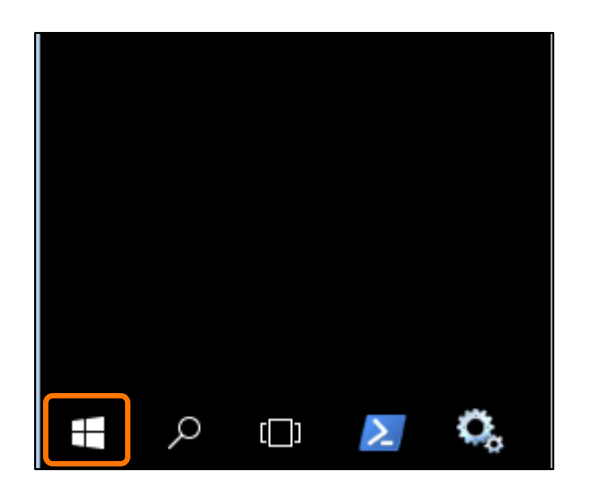

2. Select [Fuji Xerox]

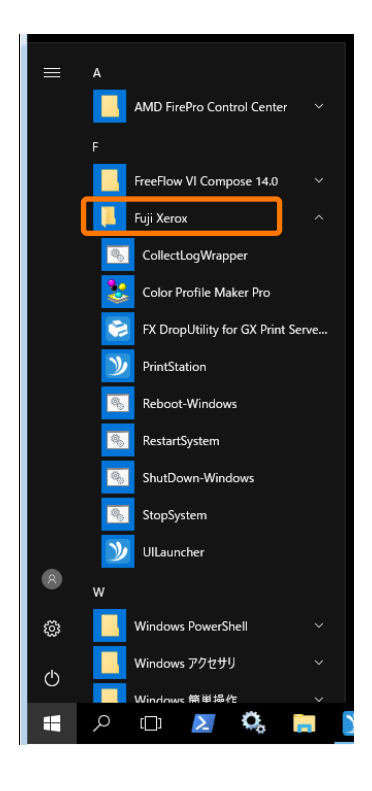

3. Select [ShutDown-Windows]

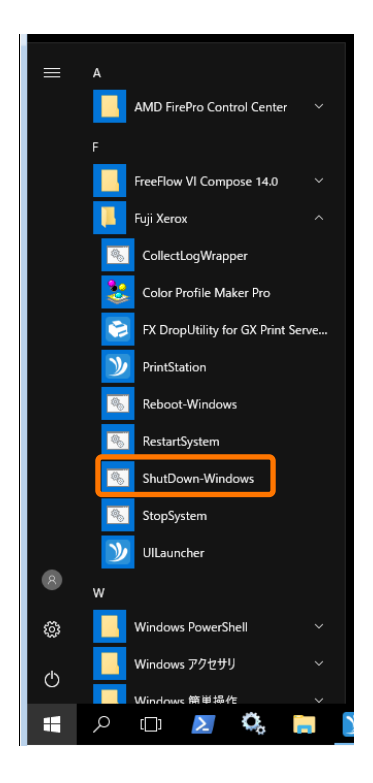

4. GX Print Server will shut down.

You have now successfully completed the shut down method number two.

Congratulations you have now completed this exercise.